## CARE4 MODULE NAME: WEB Acute/ED/AMB Viewing Another Users Document in Draft Status

The purpose of this tip sheet is to provide instructions on how to properly view other physician's reports in Draft status. This process will prevent users from adding themselves as cosigners of a document in error.

1. To view another user's document that is currently in Draft status, the user should always go to the patients EMR Chart and view the document under the Provider Notes tab.

| Return To Home                       |                           | Chart            | Document | Orders D | 2.<br>Discharge        |                      | //an<br>Sign  | Workload       | ⊞ 🛊 🛞                                          |
|--------------------------------------|---------------------------|------------------|----------|----------|------------------------|----------------------|---------------|----------------|------------------------------------------------|
| Diagnostic                           | s                         | Provider Notes   |          | Nu       | urse/Allied Health     | Medications          |               | C              | (                                              |
| History & Prob                       | lems                      | Administrative   | V        |          | Other Clinical         |                      |               | 1              | Test,Sally                                     |
| Summary                              |                           | Activity         |          |          | Flowsheets             | Health Mgmt          |               | 35,<br>MRI     | F · 05/05/1986<br>HCN# None A<br>N# V000011216 |
| Provider Notes                       |                           |                  |          |          |                        |                      | Subcategory 🐃 | ADM IN, (T) V. | OR                                             |
| All Activity : All Time : All Subcat | egories                   |                  |          |          |                        |                      | Filter        | 00             |                                                |
| ✓ General                            |                           |                  |          |          |                        |                      |               | -              |                                                |
| DATE                                 | DOCUMENT                  | PROBLEM          | 12       | STATUS   | BY                     | SPECIALTY            | Нх            | Acc#           | Code Status Not<br>Ordered                     |
| 10/02/2022 13:21                     | Pain Management Consul    | tation abdo pain |          | Draft    | Matos, Paul            | Internal Medicine    |               | VA0011455/     | No Hx Avail                                    |
| 03/02/2022 15:48                     | Admission Notes           | abdo pain        |          | ISigned  | Ma, Maria (testing) (+ | ) Registered Midwife | S             | Search Chart   | 1                                              |
| 03/02/2022 12:26                     | Hospitalist Progress Note | abdo pain        |          | Draft    | Jeffreys, Michael      | Internal Medicine    |               | *              |                                                |
| 01/02/2022 11:12                     | Discharge Packet          | abdo pain        |          | Viewable | (+)                    |                      |               | Allergies      | 5                                              |
| 24/01/2022 11:46                     | Admission Notes           | abdo pain        |          | Draft    | Matos, Paul            | Internal Medicine    |               | No D           | ata to Display                                 |
| 12/01/2022 13:07                     | Labor and Delivery Notes  | abdo pain        |          | Draft    | Maclellan, Karen       | Internal Medicine    |               | v Problem      | IS                                             |

2. Clicking the paper icon next to the document status will launch the Provider Notes overlay with the document preview screen.

| Provider Notes<br>Test,Sally 35 F 05/05/1986 Allergy/Adv: Not Recorded      |                                                                                                    | Close Sign |
|-----------------------------------------------------------------------------|----------------------------------------------------------------------------------------------------|------------|
| Pain Management Consultation (Draft)<br>Matos, Paul - 10/02/2022 13:21      | Edit                                                                                                    | 🖶          |
| Admission Notes (ISigned)<br>Ma, Maria (testing) (+) - 03/02/2022 15:48     | Royal Victoria Regional Health Centre                                                                                                    |            |
| e Hospitalist Progress Note (Draft)<br>Jeffreys, Michael - 03/02/2022 12:26 | Health Records Department<br>201 Georgian Drive                                                                                                    |            |
| Discharge Packet (Viewable)<br>2 01/02/2022 11:12                           | Griffe, Un C4N 6M2<br>(705)728-9090<br>Acute Pain Service Consult                                                                                                    |            |
| Admission Notes (Draft)<br>Matos, Paul - 24/01/2022 11:46                   | Report Status: Draft Patient: Test,Sally Dop(/aw/ow of Status) / Dr / C                                                                                                    |            |
| 8 Labor and Delivery Notes (Draft)<br>Maciellan, Karen - 12/01/2022 13:07   | Visit Date:<br>MRN: v00011218<br>Acct: V40011455/21<br>HCN:<br>Report Number: 1002-00012<br>Attending Provider: Paul Matos<br>Primary Care Provider: Paul Matos<br>Primary Care Provider: Andre Valentin Bedard<br>Copies To:<br>This report is DRAFT, there may be substantive differences between DRAFT and SIGNED reports.<br>Procedures<br>Epidural Anesthesia (Non-Labour)<br>Insertion Time 14:00 |            |
| • •                                                                         |                                                                                                    |            |

NOTE: If you are accessing a draft document outside of this routine you will be added as a cosigner of that document. You should only access a document in draft if you will be contributing to that document.

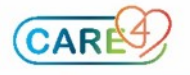

## WEB ED Status board:

If a user clicks on the document status on the ED Status board, they will launch into that patient document and you **WILL** become a cosigner of the document.

| Return To Home                                                          | Tinckers               |                                                                              |                      |                          | Churt C         | Document | Orders | L.<br>Discharge |            |                  |                 |             | <b>//1</b> | Workland | i≣<br>Menu | ٠ | ×<br>Close |
|-------------------------------------------------------------------------|------------------------|------------------------------------------------------------------------------|----------------------|--------------------------|-----------------|----------|--------|-----------------|------------|------------------|-----------------|-------------|------------|----------|------------|---|------------|
| 🔳 Maria Ma,                                                             | MD                     |                                                                              |                      |                          |                 |          |        |                 | Royal Vic  | toria Regional H | salth - 🕻 Routh | e Call Back | Find Pa    | tient    |            |   | Q          |
| IBS (To Be Seer                                                         | n) 11                  | MD Reasse                                                                    | ssment 0             |                          | My List 2       | 19       |        |                 | E          | Waiting Roo      | m 35            |             | ED All 69  |          |            |   |            |
| TRAINRV,ED2           26 F         2           2840h 26m         Ar     | waiting Consult        | CHE<br>(alid pain in 2 days: constipati)<br>(fala Ruk: meaning and/or Visi.) | ST PAIN              | Kwok, Justin<br>Nathalie | 36 GZ<br>T-Sigr | ned      | Order  | Ма              | r Care AD  | T CT Palliativ   | e Oxygen Adm    | Referral    |            |          |            |   | Î          |
| Test, IPeople Reg<br>55 M 2<br>2418h 18m W                              | /th MD                 | abd                                                                          | o pain               | Castilio,James           | Signe           | чđ       | Order  | На              | r Care La  | b Protocol H     | a               |             |            |          |            |   |            |
| TRAINRV,EDM04_1           75 F         2           1385h 31m         Ar | 117<br>dmitted Patient | Che<br>(forme Mediz Not Located)                                             | st Pain              | Armstrong,Kathryn Gei    | nevi No Do      | ocument  | Order  |                 |            |                  |                 |             |            |          |            |   |            |
| TRAINRV,EDM05_1<br>75 F 2<br>1385h 30m W                                | 117<br>Vith MD         | Che<br>(Earre Mede Not Updated)                                              | st Pain              | Armstrong, Kathryn Gei   | nevi No Do      | ocument  | Order  |                 |            |                  |                 |             |            |          |            |   |            |
| Guideline,Test<br>32 F 2<br>1029h 52m W                                 | aiting Room            | Son<br>(), Home Mediz Rot Updated,) Wr<br>(fells Rok, Cere Plan ED: Pote)    | e Belly<br>th Police | Parrell, Anthony         | ME 02<br>No Do  | ocument  | Order  | AD              | T Referral |                  |                 |             |            |          |            |   |            |

If the user is not contributing to the ED Report and wants to start a new document, they have to select the patient by clicking the patients name and then click the document button on the black navigation toolbar. The user is then launched into the document routine.

## WEB Acute / WEB AMB

When users click the document button on the black navigation toolbar for Web Acute and Web AMB, they are launched into the document routine into the MY documents tab.

The *MY tab* will display any documents that you as a user have opened or contributed to for the patient.

| E A France                 | 9156<br>2017 |                              |   |                                | Chart | Document      | Orders       | &<br>Discharge |                              |       |                               | <b>//a</b><br>Sign | Workload       | €<br>B<br>Menu                             | •                                       | (X)<br>Close                  |
|----------------------------|--------------|------------------------------|---|--------------------------------|-------|---------------|--------------|----------------|------------------------------|-------|-------------------------------|--------------------|----------------|--------------------------------------------|-----------------------------------------|-------------------------------|
| Select Document            |              |                              |   |                                |       |               |              |                |                              |       |                               |                    | C              | She/He                                     | r/Hers                                  | 0                             |
|                            |              |                              |   | МҮ                             |       | ALL           |              |                |                              |       |                               |                    | Am             | b, Valid<br>29, F · 07<br>HCN#<br>MRN# V00 | ation A<br>/05/1992<br>None<br>00010591 | 1.nn<br>2                     |
|                            |              |                              |   | You have no op                 | en do | cuments for   | this visi    | it             |                              |       |                               |                    | REG ER, RV     | H Main ED                                  |                                         |                               |
| Add New Document           |              |                              |   |                                |       |               |              |                | Q Search New I               | Docum | ents                          |                    | Acc<br>VE00000 | #<br>144/22                                | Code SI<br>Ord<br>No H                  | tatus Not<br>lered<br>x Avail |
| Acute Pain Service Consult | 습            | Acute Pain Service Prog Note |   | Admission Note                 | 습     | Anesthesiolo  | gy Consult   | 合              | Anesthesiology Progress Note | 合     | Barrie Endoscopy Consultation |                    | Search Cha     | n<br>•                                     | <u>/</u> [2                             | ×                             |
| Cardiology Consult         | 습            | Cardiology Progress Note     | 슈 | Cardiovascular Surgery Consult | 습     | Cardiovascul  | ar Surgery I | PN 合           | Colonoscopy Report           | 습     | Comb Gastroscopy/Colonoscopy  | 슙                  | ~ Aller        | <u>gies</u>                                |                                         | í                             |
|                            |              |                              |   |                                |       |               |              |                |                              |       |                               |                    | No Known       | Allergies                                  |                                         |                               |
| Critical Care Consult      | 습            | Critical Care Progress Note  | 습 | Dentistry Consult              | 습     | Dentistry Pro | igress Note  |                | Dermatology Consult          | 습     | Dermatology Progress Note     | 습                  | v Prob         | ems                                        |                                         |                               |
|                            |              |                              |   |                                |       |               |              |                |                              |       |                               |                    | N              |                                            | Display                                 |                               |

The **ALL tab** will display all documents that have been opened for the patient by all providers. Users should only go to the ALL tab if they want to add themselves as a cosigner of another user's document.

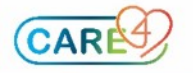

| elect Document                                |                                               |                                               |                                            | C                                |                                         |
|-----------------------------------------------|-----------------------------------------------|-----------------------------------------------|--------------------------------------------|----------------------------------|-----------------------------------------|
|                                               | МҮ                                            | ALL                                           |                                            | <b>Test</b><br>35, F · 0<br>HCN: | . <b>,Sally</b><br>)5/05/1986<br># None |
| Newborn Discharge Summary<br>Pending          | Newborn Discharge Summary<br>Pending          | OBS Birth Summary<br>Draft                    | Admission Note<br>Draft                    | ADM IN, (T) V.OR                 | 500011216                               |
| Haclellan,Karen<br>incounter:23/12/2021.06:25 | Maclellan,Karen<br>Encounter:12/01/2022 13:06 | Maclellan,Karen<br>Encounter:12/01/2022 13:07 | Matos, Paul<br>Encounter: 24/01/2022 11:46 | Og                               |                                         |
| Anesthesiology Progress Note                  | Hospitalist Progress Note                     | Acute Pain Service Consult                    |                                            | Acc#<br>VA0011455/21             | Code Status N<br>Ordered<br>No Hx Avail |
| rending                                       | bran                                          | Draft                                         |                                            | Search Chart                     |                                         |
| Poulter.Tv                                    | Jeffreys, Michael                             | Matos Paul                                    |                                            | *                                | <u>~</u> 🖫                              |
| Encounter:01/02/2022 15:21                    | Encounter:03/02/2022 12:26                    | Encounter:10/02/2022 13:21                    |                                            | V Allergies                      |                                         |
| dd New Document                               |                                               | Q S                                           | Search New Documents                       | 1                                |                                         |

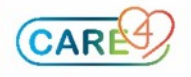